## Forgot Password or Forgot Username? Steps To Reset Password and/or Retrieve Username

**Step 1:** If you've forgotten your Password, on the LOGIN page (Blue Circle) you can click on "Click here to reset" (Blue underline and arrow). **Go To Step 2.** 

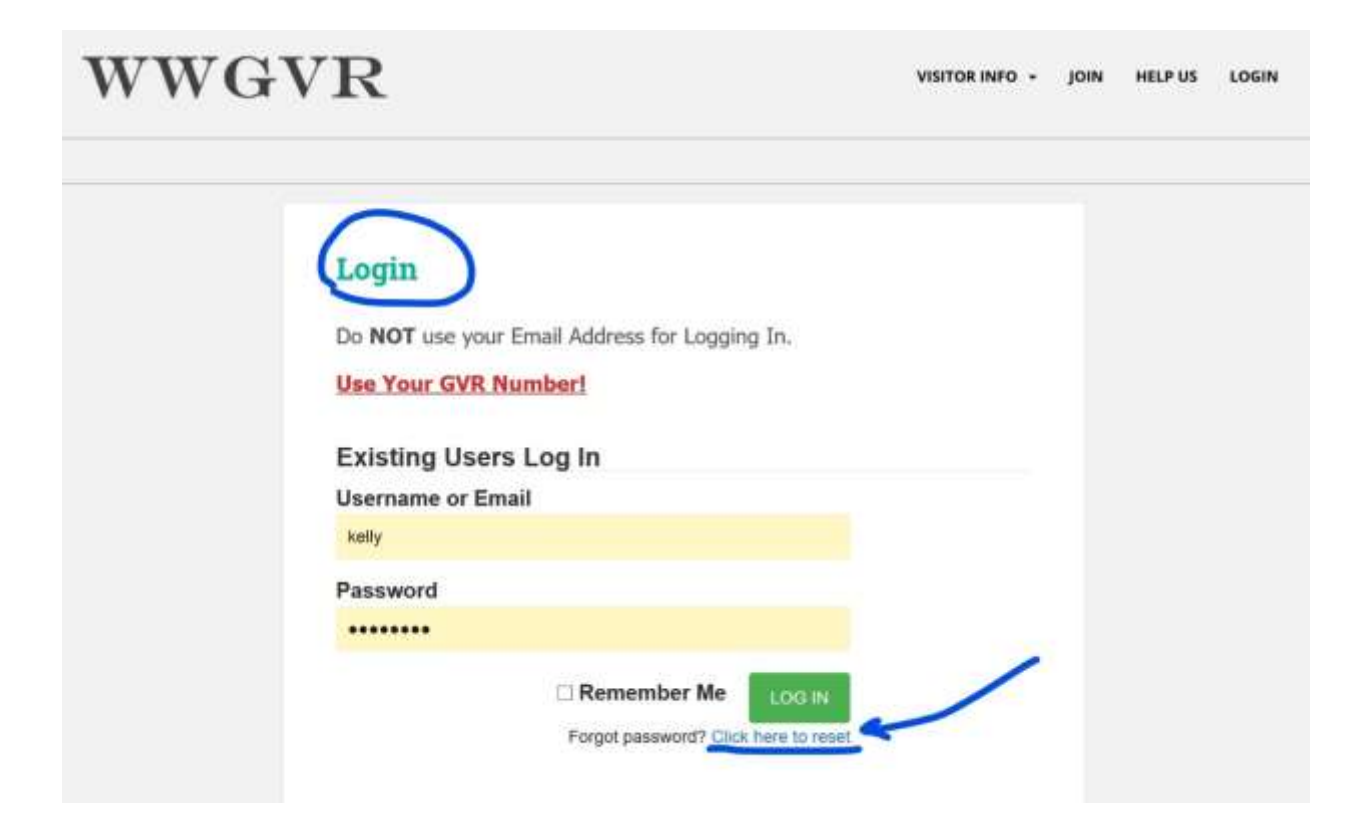

**Step 2:** On the "Reset Password" page (Blue circle), enter the Username (GVR#) and email address associated with your club membership in the space provided (Blue arrows) then click the green "Reset Password" button (Green Circle). **Go To Step 3.** 

**IF you forgot your Username,** aka your GVR#, (Black underline), you can either look up the number on your GVR Card OR click on "Click here" (Black arrow) to retrieve your Username. **Go To Step 3A** 

| WWGVR                                                                    | VISITOR INFO - JOIN HELP US LOGI |
|--------------------------------------------------------------------------|----------------------------------|
| Report Bassaward                                                         |                                  |
| Steps To Reset Your Password:                                            |                                  |
| To reset your password, enter your username (GVR#) and email.            |                                  |
| Enter your GVR#                                                          |                                  |
| Enter your email address                                                 |                                  |
| Click Reset Password 💳                                                   |                                  |
| Next check your email to receive a LINK to reset your password.          |                                  |
| This password may be cumbersome, but it will get you back into the site. |                                  |
| Reset Forgotten Password                                                 |                                  |
| Username                                                                 |                                  |
| 123456                                                                   |                                  |
| Email                                                                    |                                  |
| your-email-address@your-provider.com                                     |                                  |
|                                                                          |                                  |
| Forgot username? Click here RESET PASS                                   | SWORD .                          |
|                                                                          |                                  |

**Step 3:** You will receive a confirmation "Password successfully reset!" message, if you entered the correct username and email address in Step 2. You will receive an email containing a new password.

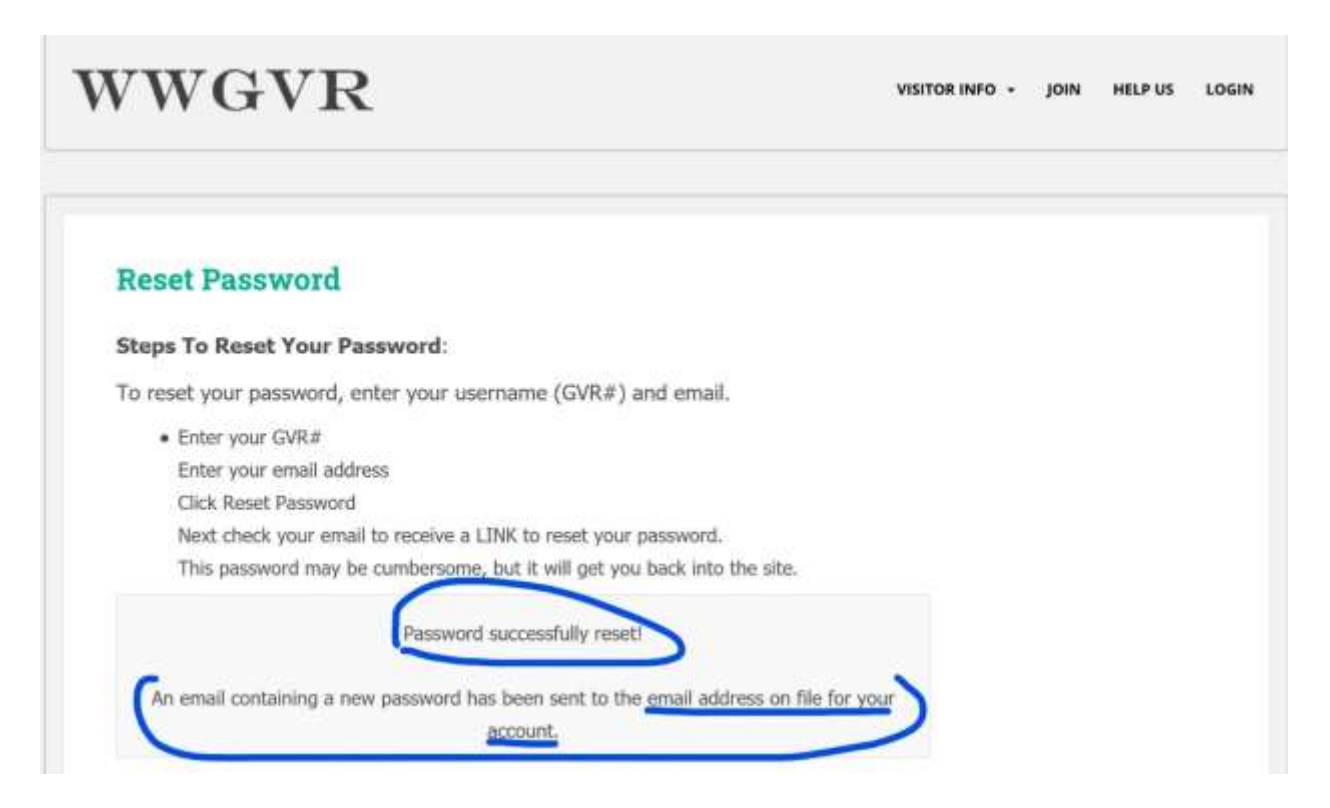

**Step 3A:** To retrieve a forgotten Username (your GVR#), enter the email address associated with your club membership in the space provided (Blue arrow), then click the green "Retrieve Username" button (Blue circle). **Go To Step 4.** 

| VWGVR                                                                    | VISITOR INFO + JOIN | HELP US | LO |
|--------------------------------------------------------------------------|---------------------|---------|----|
|                                                                          |                     |         |    |
| Reset Password                                                           |                     |         |    |
| Steps To Reset Your Password:                                            |                     |         |    |
| To reset your password, enter your username (GVR#) and email.            |                     |         |    |
| Enter your GVR#                                                          |                     |         |    |
| Enter your email address                                                 |                     |         |    |
| Click Reset Password                                                     |                     |         |    |
| Next check your email to receive a LINK to reset your password.          |                     |         |    |
| This password may be cumbersome, but it will get you back into the site. |                     |         |    |
| Retrieve username                                                        |                     |         |    |
| Email Address                                                            |                     |         |    |
| woodshopkelly@cox.net                                                    |                     |         |    |
|                                                                          | SERNAME             |         |    |

**Step 4:** You will receive a confirmation "An email was sent to (your email address) with your username". You may now go to your email inbox to retrieve the email with your username.

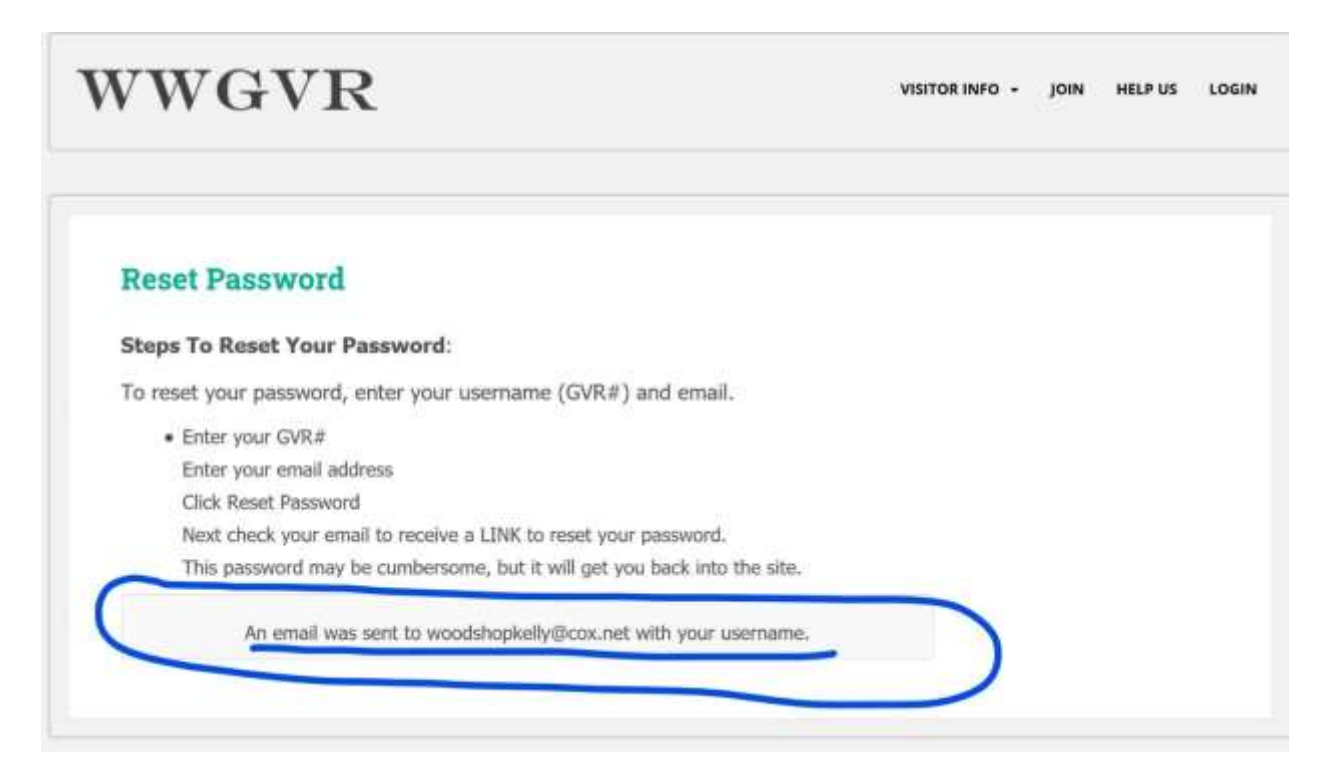